# 管理情報統括表 工程表スケジュールの削除

### トップ〜管理情報統括表 画面

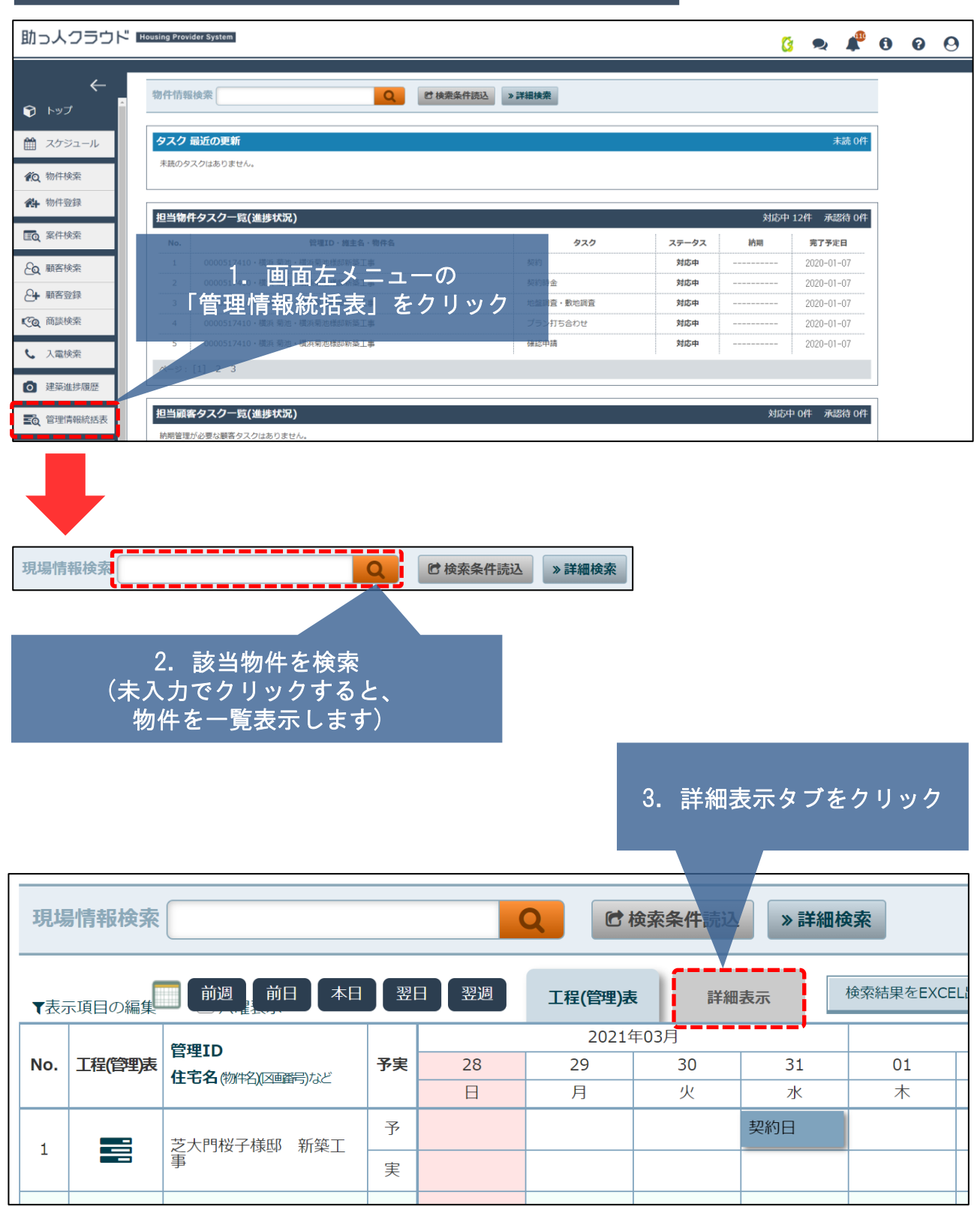

## 管理情報統括表 工程表スケジュールの削除

#### 詳細表示 画面

| 現場情報検索 Q C 検索条件読込 》詳細検索              |  |      |                  |      |  |  |  |       |            |  |  |
|--------------------------------------|--|------|------------------|------|--|--|--|-------|------------|--|--|
| T表示項目の編集 二提(管理)法 詳編表示   1 工程(管理)法 計算 |  |      |                  |      |  |  |  |       |            |  |  |
| 140.                                 |  | 1.94 | 住宅名(物料名)(四番番号)など | 12/7 |  |  |  | 是"小山顶 |            |  |  |
|                                      |  | 予    | 芝大門桜子様邸 新築工事     |      |  |  |  |       | 2021/03/31 |  |  |
| 1                                    |  | -    |                  |      |  |  |  |       |            |  |  |

#### 削除するスケジュールを クリックしてください

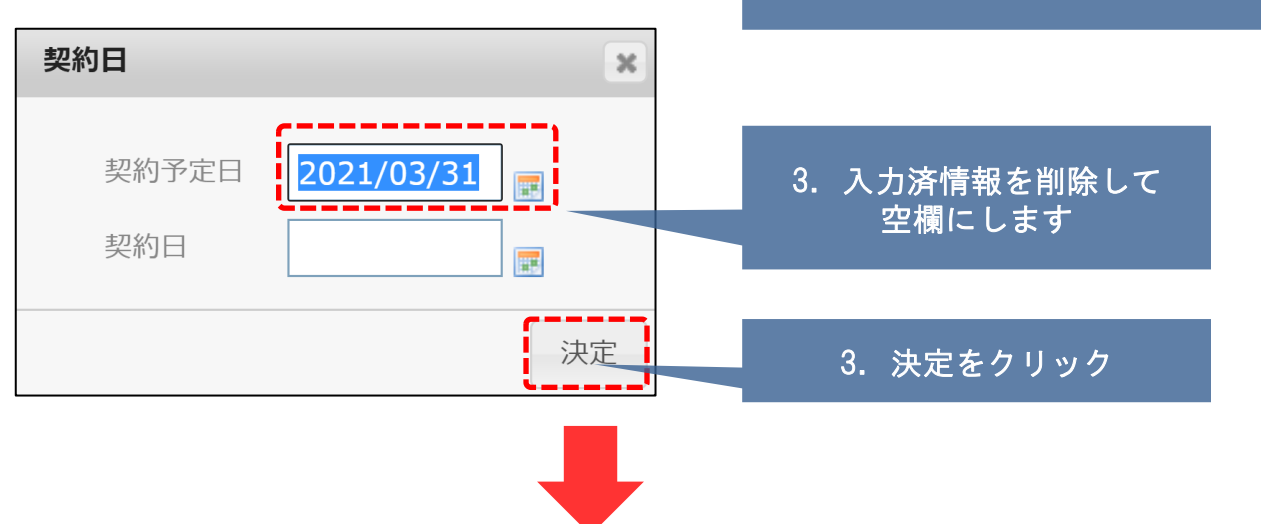

| ▼表示項目の編集 □ 六曜表示 |         |      |                         |    |     |          |         | 工程(1 | <b>聲理)表</b> | 湘表示 植 |
|-----------------|---------|------|-------------------------|----|-----|----------|---------|------|-------------|-------|
| No.             | 工程(管理)表 | 予実   | 管理ID<br>住宅名(物料3)(四番号)など | 住所 | 担当者 | シリーズ/モデル | 担当支店    |      | 延べ床面積       | 契約日   |
| 2               |         | 予    | 芝大門桜子様邸 新築工事            |    |     |          |         |      |             | [     |
| 3               |         | 実    | -                       |    |     |          |         |      |             |       |
| 契約日 ×           |         |      |                         |    |     |          | 削除されました |      |             |       |
|                 | 契<br>契  | 約日約日 | 予定日                     |    |     |          |         |      |             |       |
|                 |         |      |                         |    | 決定  |          |         |      |             |       |